# Sir Ganga Ram Hospital

Pharmacy Tender Software

### **USER MANUAL**

<u>NOTE</u>: Price bid created in any other application like word, excel etc. will NOT be accepted. Use the Pharmacy Tender Software given by Sir Ganga Ram Hospital for Quoting and Submitting Price Bid.

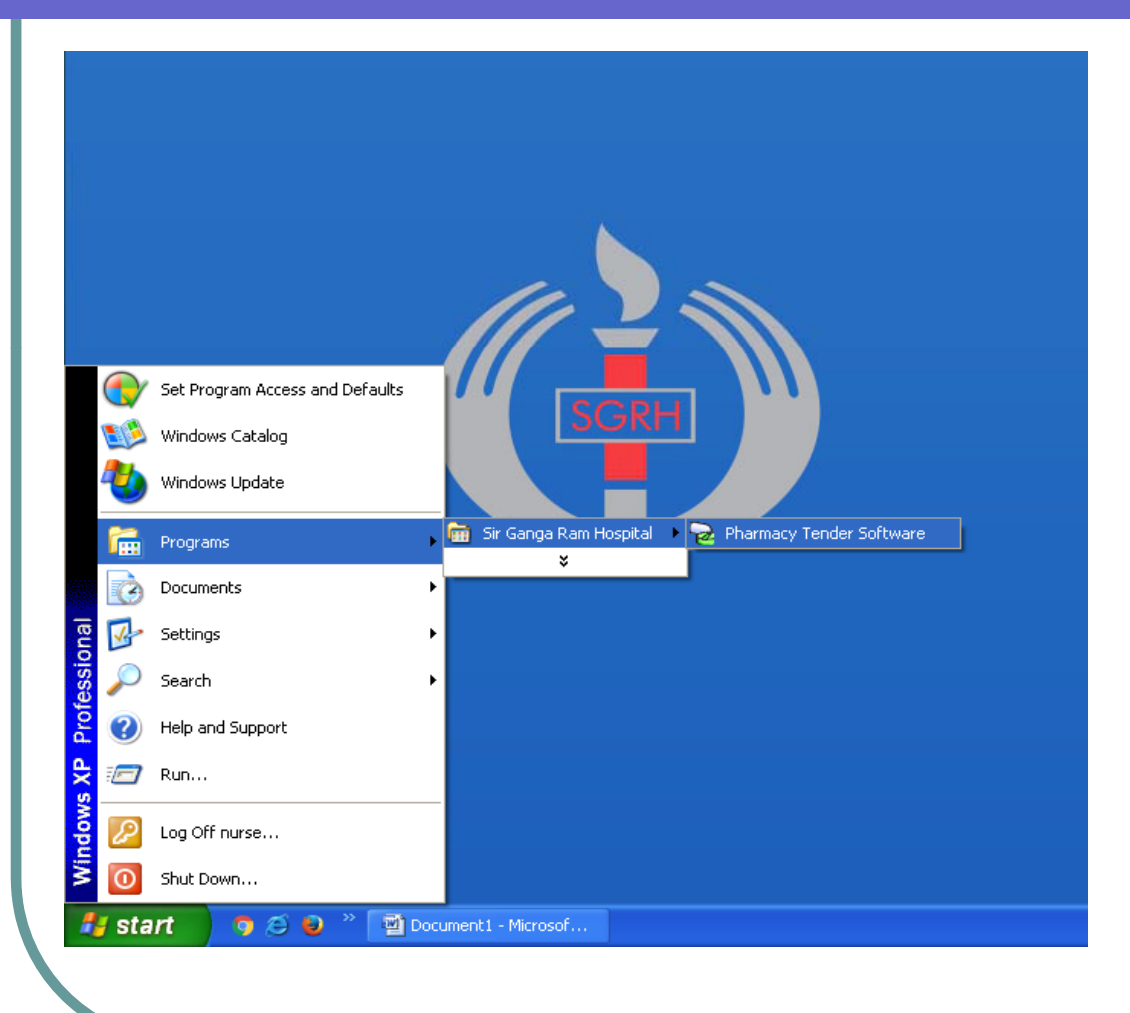

Run the program by clicking Start Menu → All Programs → Sir Ganga Ram Hospital → Pharmacy Tender Software

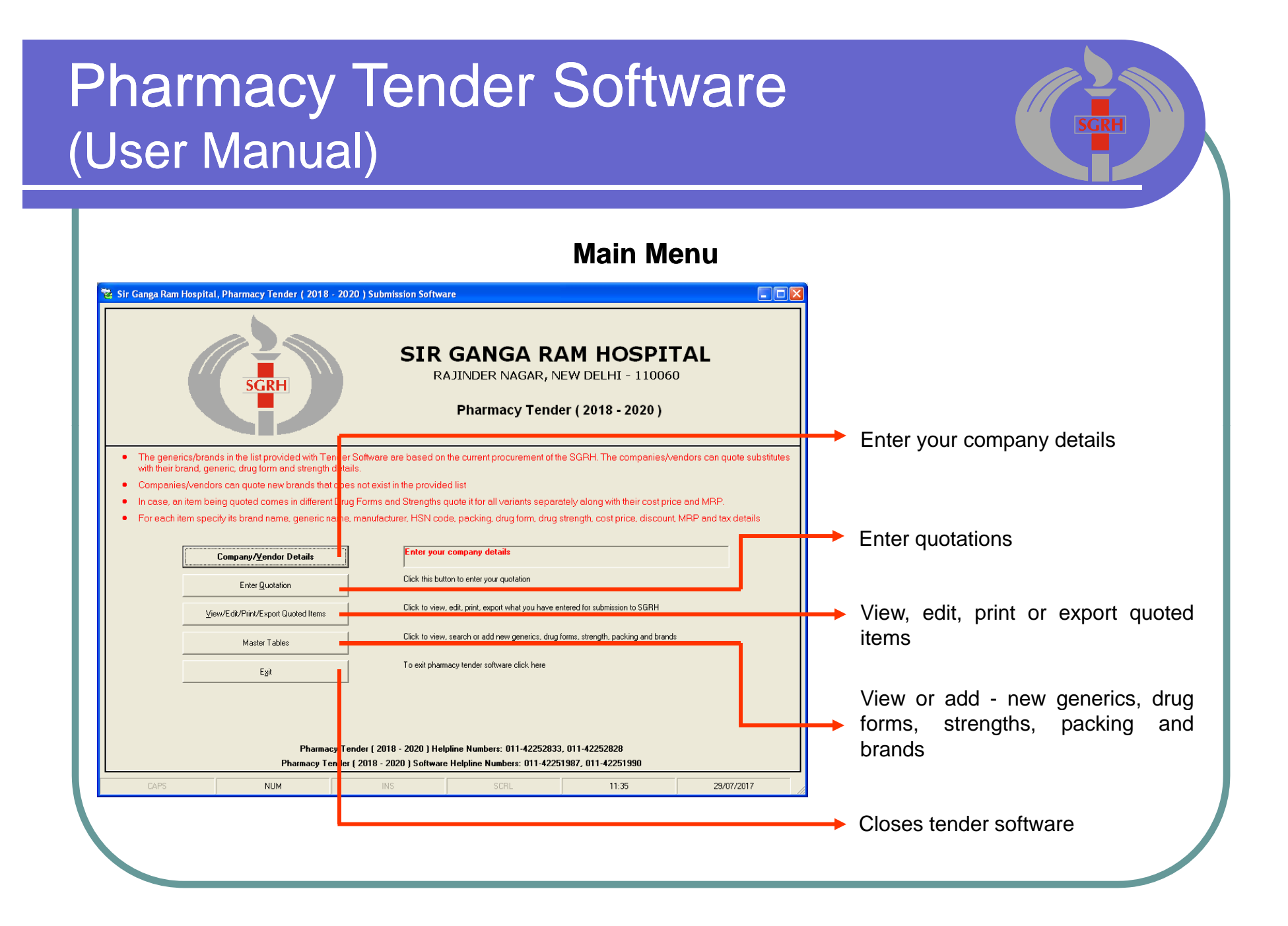

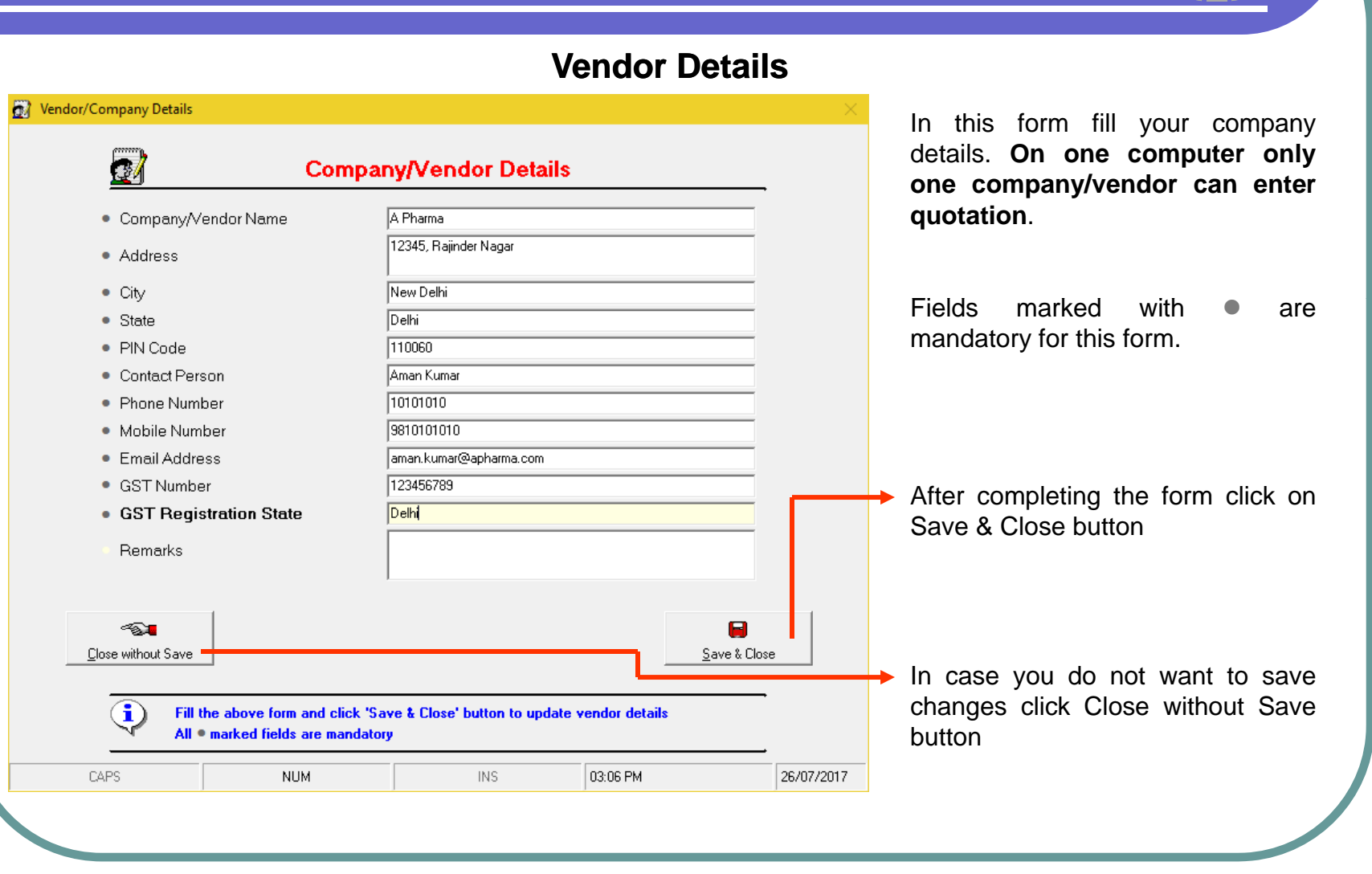

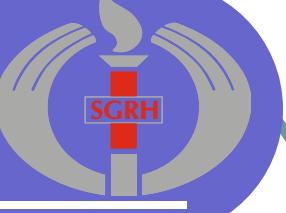

| Brand N.         me           ormat →         Brand Nau           .g. 1: Azicii         500 mg Tab.           .g. 2: Glimii         en.1MF (Glin           BRAND N         ME           10 D 5001         IFFS Plastic           20M FFS I astic Bottle         25D 100 (I FFS Plastic           3M 10% 10 ml Skin Pn           3M 10% 10 ml Skin Prep (I           3M 10% 50 ml Skin Prep (I           3M 4vaga d 7.5% 500 ml Skin           3M Avaga d 7.5% 500 ml Skin                                                                                                    | ne Drug Strength Drug Form<br>let<br>nepiride 1 mg + Metformin 500 mg) Tablet<br><b>Bottle (Dextrose 10%) - SKKL</b><br>20% Marnitol 100 ml<br>Bottle (Dextrose 25%) - SKKL<br>ep (Povidone Iodine )<br>ep (Povidone Iodine )<br>ep (Povidone Iodine )<br>ep (Povidone Iodine )<br>ep (Povidone Iodine )<br>icial Hand Artisentic (Chlorhevidine                                                                                                    | Manufacturer<br>e.g. 1: Cipla<br>e.g. 2: Morepen<br>MANUFACTURER<br>SKKL<br>3 M | Generic<br>Format → Generic Name 1<br>e.g. 1: Azikhomycin<br>e.g. 2: Glimepiride + Metformin<br>GENERIC<br>Dextrose 10%<br>Marritol 20% | Generic Name            | 2<br>. Save<br>ADLED BY VE         |   | In case the brand you want to quote is a    |
|----------------------------------------------------------------------------------------------------|----------------------------------------------------------------------------------------------------|---------------------------------------------------------------------------------|----------------------------------------------------------------------------------------------------|-------------------------|------------------------------------|---|---------------------------------------------|
| ormat         →         Brand Nat           .g. 1: Azicip         500 mg Tab           .g. 2: Glimit         en:1MF (Glin           BRAND N         ME           10 D. 5001         IFFS Plastic           20M FFS 11 astic Bottle         25 D 100           3M 10% 10 ml Skin Pr           3M 10% 10 ml Skin Prep (1           3M 10% 10 ml Skin Prep (1           3M Avage         4500 ml Skin Prep (1           3M Avage         4500 ml Skin Prep (1           3M Avage         4500 ml Skin Prep (1                                                                                                    | ne Drug Strength Drug Form<br>let<br>nepiride 1 mg + Metformin 500 mg) Tablet<br>Eotle (Dextrose 10%) • SKKL<br>20% Marnitol 100 ml<br>B ottle (Dextrose 25%) • SKKL<br>eg (Povidone Iodine )<br>Phothesidine Glucenate 2% w/v + Iso<br>nical Hand Artisentic (Chlorhevidine                                                                                                    | e.g. 1: Cipla<br>e.g. 2: Morepen<br>MANUFACTURER<br>SKKL<br>SKKL<br>3 M         | Eormat → Generic Name 1<br>e.g. 1: Azikhromycin<br>e.g. 2: Glimepiride + Metformin<br>GENERIC<br>Dextrose 10%<br>Mannitol 20%           | Generic Name :          | 2 <u>S</u> ave     ADLED BY VE ^   |   | In case the brand you want to quote is a    |
| 9. 1: Azici; 500 mg Tab<br>9. 2: Glimi; en-1MF (Glin<br>BRAND N ME<br>10 D 5001 IFFS Plastic<br>20M FFS I astic Bottle<br>25 D 100 (I FFS Plastic<br>3M 10% 10 ml Skin Pn<br>3M 10% 50 ml Skin Strep (<br>3M Avage d 500 ml Ski<br>3M Avage d 7.5% 5001<br>3M Avage d CH6 100 r<br>3M Avage d CH6 100 r                                                                                                    | let<br>nepiride 1 mg + Metformin 500 mg) Tablet<br><b>Bottle (Dextrose 10%) - SKKL</b><br>20% Mannitol 100 ml<br>Bottle (Dextrose 25%) - SKKL<br>ep (Povidone Iodine )<br>ep (Povidone Iodine )<br>ep (Povidone Iodine )<br>ep (Povidone Iodine )<br>ep (Povidone Iodine )<br>mical Hand Artisentic (Chlorhevidine                                                                                                    | e.g. 1: Cipla<br>e.g. 2: Morepen<br>MANUFACTURER<br>SKKL<br>SKKL<br>3 M         | e.g. 1: Azithromycin<br>e.g. 2: Glimepiride + Metformin<br>GENERIC<br>Dextrose 102<br>Marpitol 202                                      |                         | ✓ Save ADI ED BY VE ▲              |   | In case the brand you want to quote is a    |
| ag. 2: Glimit an-1MF (Glimit           BRAND N         ME           10 D 5001         IFFS Plastic           20M FFS Hastic Bottle         25 D 100 (I FFS Plastic           25 D 100 (I FFS Plastic         3M 10% 10 ml Skin Pri           3M 10% 10 ml Skin Pri         3M 500 ml Skin Prep (0           3M 4xaga 4 500 ml Skin Shin Skin Shin Skin Shin Skin Shin Skin Shin Skin Shin Skin Shin Skin Shin Skin Shin Skin Shin Skin Shin Shin Shin Shin Shin Shin Shin Sh                                                                                                    | epiride 1 mg + Metformin 500 mg) Tablet<br>: Bottle (Dextrose 10%) - SKKL<br>20% Mannitol 100 ml<br>: Bottle (Dextrose 25%) - SKKL<br>ep (Povidone Iodine )<br>po (Povidone Iodine )<br>Phorhesidine Gluconate 2% w/v + Iso<br>nical Hand Artisentic (Chlorhevidine                                                                                                    | e.g. 2: Morepen<br>MANUFACTURER<br>SKKL<br>SKKL<br>3 M                          | e.g. 2: Glimepiride + Metformin<br>GENERIC<br>Dextrose 10%<br>Mannitol 20%                                                              |                         | ✓ . <u>S</u> ave     ADLED BY VE ▲ |   | In case the brand you want to quote is a    |
| BRAND N         ME           10 D         5001         IFFS Plastic           20M FFS I lastic Bottle         25 D         100 (I FFS Plastic           3M 10% 10 ml Skin Pr         3M 10% 50 ml Skin Prep (I         3M 40% 50 ml Skin Prep (I           3M 40% 15 d         500 ml Skin Prep (I         3M 40% 20 ml Skin Prep (I         3M 40% 20 ml Skin Prep (I           3M 40% 20 ml Skin Prep (I         3M 40% 20 ml Skin Prep (I         3M 40% 20 ml Skin Prep (I         3M 40% 20 ml Skin Prep (I           3M Avage d         7.5% 500 ml Skin Prep (I         3M 40% 20 ml Skin Prep (I         3M 40% 20 ml Skin Prep (I                                                                                                    | Bottle (Dextrose 10%) - SKKL<br>20% Mannitol 100 ml<br>Bottle (Dextrose 25%) - SKKL<br>ep (Povidone Iodine )<br>ep (Povidone Iodine )<br>2horhesidine Gluconate 2% w/v + Iso<br>nical Hand Antisentic (Chlorhevidine                                                                                                    | MANUFACTURER<br>SKKL<br>SKKL<br>3 M                                             | GENERIC<br>Dextrose 10%<br>Mannitol 20%                                                                                                 |                         |                                    |   | In case the brand you want to quote is      |
| BRAND N         ME           10 D         5001         IFFS Plastic           20M FFS I         lastic Bottle         25 D           25 D         100 (IFFS Plastic         3M 10% 10 (IFFS Plastic           3M 10% 10 (IFFS Plastic         3M 10% 10 (IFFS Plastic         3M 10% 10 (IFFS Plastic           3M 10% 50 (IFFS Plastic         3M 10% 50 (IFFS Plastic         3M 10% 50 (IFFS Plastic         3M 10% 50 (IFFS Plastic           3M 10% 50 (IFFS Plastic         3M Avage d         500 (IFFS Plastic         3M Avage d         7.5% 500 (IFFS Plastic           3M Avage d         7.6% 500 (IFFS Plastic         100 (IFFS Plastic         100 (IFFS Plastic         100 (IFFS Plastic           3M Avage d         7.6% 500 (IFFS Plastic         100 (IFFS Plastic         100 (IFFS Plastic         100 (IFFS Plastic                                                                                                    | 2 Bottle (Dextrose 10%) - SKKL<br>20% Mannitol 100 ml<br>8 bottle (Dextrose 25%) - SKKL<br>ep (Povidone Iodine)<br>ep (Povidone Iodine)<br>ep (Povidone Iodine)<br>2hiorhesidine Gluconate 2% w/v + Iso<br>nical Hand Antisentic (Chlorhevidine                                                                                                    | J<br>MANUFACTURER<br>SKKL<br>SKKL<br>3 M                                        | GENERIC<br>Dextrose 10%<br>Mannitol 20%                                                                                                 |                         | ADI ED BY VE                       |   | available in available antes because in a   |
| BRAND N IME<br>10 D 5001 IFFS Plastic<br>20M FFS Plastic Bothe<br>25 D 100 II FFS Plastic<br>3M 10% 10 M IFFS Plastic<br>3M 10% 5 0 m ISkin Pra<br>3M 10% 5 0 m ISkin Prep (<br>3M Avaga 4 500 m ISu<br>3M Avaga 4 7.5% 5001<br>3M Avaga 4 Ch6 100 r<br>3M Avaga 4 CH6 4 00                                                                                                    | s Bottle (Dextrose 10%) - SKKL<br>20% Mannitol 100 ml<br>s Bottle (Dextrose 25%) - SKKL<br>ep (Povidone Iodine )<br>ep (Povidone Iodine )<br>2hlorhesidine Gluconate 2% w/v + Iso<br>nical Hand Artisentic (Chlorhesidine                                                                                                    | MANUFACTURER<br>SKKL<br>SKKL<br>3 M                                             | GENERIC<br>Dextrose 10%<br>Mannitol 20%                                                                                                 |                         | ADLED BY VE 🔺                      |   | avaliania in our list anter brand in t      |
| 10 D 5001 IFFS Plastic<br>20M FFS flastic Bottle<br>25 D 100 II FFS Plastic<br>3M 10% 10 ml Skin Pro<br>3M 500 m Skin Prep (<br>3M 500 m Skin Prep (<br>3M Avaga d 500 ml Skin<br>3M Avaga d 7.5% 500 r<br>3M Avaga d CHS 100 r<br>3M Avaga d CHS 400 r<br>3M Avaga d CHS 400 | s Bottle [Dextrose 10%] - SKKL<br>20% Marnitol 100 ml<br>s Bottle (Dextrose 25%) - SKKL<br>ep (Povidone Iodine )<br>p(Povidone Iodine )<br>2hforhesidine Gluconate 2% w/v + Iso<br>nical Hand Antisentic (Chlorhesidine                                                                                                    | SKKL<br>SKKL<br>3 M                                                             | Dextrose 10%<br>Mannitol 20%                                                                                                    |                         | THE LE BY TE                       |   |                                             |
| 20M FFS I lastic Bottle<br>25 D 100 ul FFS Plastic<br>3M 10% 1 0 ml Skin Pn<br>3M 10% 5 0 ml Skin Prep (<br>3M 500 ml Skin Prep (<br>3M Avaga H 500 ml Su<br>3M Avaga H 7.5% 500 r<br>3M Avaga H CHG 100 r<br>3M Avaga H CHG 100 r                                                                                                    | 20% Mannitol 100 ml<br>Bottle (Dextrose 25%) - SKKL<br>ep (Povidone Iodine )<br>ep (Povidone Iodine )<br>Diothexidine Gluconate 2% w/v + Iso<br>Diothexidine Gluconate 2% w/v + Iso                                                                                                    | SKKL<br>3 M                                                                     | Mannitol 20%                                                                                                    |                         |                                    |   | textbox and click save button to a          |
| 25 D 100 ul FFS Plastic<br>3M 10% 1 0 ml Skin Pr<br>3M 10% 5 0 ml Skin Pr<br>3M 500 ml Skin Prep (<br>3M Avaga 500 ml Su<br>3M Avaga 500 ml Su<br>3M Avaga 500 ml Su<br>3M Avaga 500 ml Su                                                                                                    | Bottle (Dextrose 25%) - SKKL<br>ep (Povidone Iodine)<br>ep (Povidone Iodine)<br>chlorhexidine Gluconate 2% w/v + Iso<br>rical Hand Antisentic (Chlorhexidine                                                                                                    | SKKL<br>3 M                                                                     | D 1 0594                                                                                                    |                         |                                    |   | Kindly specify Drug Strength and Dr         |
| 3M 10% 10 ml Skin Pri<br>3M 10% 50 ml Skin Prep (<br>3M 500 ml Skin Prep (<br>3M Avaga ± 500 ml Skin<br>3M Avaga ± 7.5% 500 r<br>3M Avaga ± CHG 100 r                                                                                                    | ep (Povidone lodine)<br>ep (Povidone lodine)<br>Chlorhexidine Gluconate 2% w/v + lso<br>gical Hand Antisentic (Chlorhexidine                                                                                                    | 3 M                                                                             | Dextrose 25%                                                                                                    |                         |                                    |   | Form also in Brand Name boy                 |
| 3M 10% 50 0 ml Skin Pro<br>3M 500 ml Skin Prep (0<br>3M Avaga 500 ml Sur<br>3M Avaga 500 ml Sur<br>3M Avaga 57.5% 500 r<br>3M Avaga 500 f 000 r<br>2M Avaga 500 f 000 r                                                                                                    | ep (Povidone Iodine )<br>Chlorhexidine Gluconate 2% w/v + Iso<br>gical Hand Antisentic ( Chlorhexidine                                                                                                    |                                                                                 | Povidone lodine                                                                                                    |                         |                                    |   | FUITI AISU III DIATIU INAITIE DUX           |
| 3M 500 m 6kin Prep (0<br>3M Avaga 5500 m Sur<br>3M Avaga 57.5% 500 r<br>3M Avaga 57.5% 500 r<br>3M Avaga 57.6% 100 r<br>2M Avaga 57.6% 4% 5                                                                                                    | Chlorhexidine Gluconate 2% w/v + Iso                                                                                                    | 3 M                                                                             | Povidone lodine                                                                                                    |                         |                                    |   | specified in the examples.                  |
| 3M Avaga 5500 ml Sur<br>3M Avaga 57.5% 500 r<br>3M Avaga 50.6% 500 r<br>2M Avaga 50.6% 500 r                                                                                                    | rgical Hand Antisentic ( Chlorhexidine                                                                                                    | 3 M                                                                             | Chlorhexidine                                                                                                    |                         |                                    |   | . ,                                         |
| 3M Avaga d 7.5% 500 r<br>3M Avaga d CHG 100 r<br>2M Avaga d CHG 4% 5                                                                                                    | great the state of a state of a s | 3 M                                                                             | Chlorhexidine                                                                                                    |                         |                                    |   |                                             |
| 3M Avaga d CHG 100 r                                                                                                    | nl Scrub (Povidone lodine)                                                                                                    | 3 M                                                                             | Povidone lodine                                                                                                    |                         |                                    |   | To apply a filter and soo only color        |
| 2M Auges H CHC 4% E                                                                                                    | nl Handrub ( Chlorhexidine Gluconate                                                                                                    | 3 M                                                                             | Chlorhexidine                                                                                                    |                         |                                    |   | To apply a liller and see only select       |
| DIM Avaga Linu 4% D                                                                                                    | 00ml Scrub (Chlorhexidine Gluconate)                                                                                                    | 3 M                                                                             | Chlorhexidine                                                                                                    |                         |                                    |   | brands, enter a few characters in any       |
| 3M Avaga d CHG 500 r                                                                                                    | nl Handrub ( Chlorhexidine Gluconate                                                                                                    | 3 M                                                                             | Chlorhexidine                                                                                                    |                         |                                    |   | all) of these fields and click filter to vi |
| 3M Avaga d Handrub 5                                                                                                    | 00 ml ( 2-Propanol 45% w/w, 1-Propan                                                                                                    | 3 M                                                                             | Chlorhexidine                                                                                                    |                         |                                    |   |                                             |
| 3NS 3% 2 0 ml Glass B                                                                                                    | ottle (Normal Saline Hypertonic)                                                                                                    | SKKL                                                                            | Sodium Chloride                                                                                                    |                         |                                    |   | matching brands                             |
| 4 QUIN Eye Ointment 5                                                                                                    | gm (Moxifloxacin )                                                                                                    |                                                                                 | Moxifloxacin                                                                                                    |                         |                                    |   |                                             |
| 4-QUIN Eye Drops 5 ml                                                                                                    | (Moxifloxacin)                                                                                                    |                                                                                 | Moxifloxacin                                                                                                    |                         |                                    |   |                                             |
| 5 D Dextrose 5% - SKK                                                                                                    | L                                                                                                    | SKKL                                                                            | Dextrose 5%                                                                                                    |                         |                                    |   |                                             |
| 5 Flucel 25 mg injectio                                                                                                    | n ( 5-Fluorouracil )                                                                                                    | Celon Laboratories                                                              | 5-Fluorouracil                                                                                                    |                         |                                    |   | In case a brand is added by yendor, it c    |
| 5 Flucel 50 mg ( 5-fluo                                                                                                    | rouracil )                                                                                                    | Celon Laboratories                                                              | 5-Eluorouracil                                                                                                    |                         |                                    |   |                                             |
| 5D 5% 500 ml FSS Plas                                                                                                    | tic Bottle ( Dextrose )                                                                                                    | SKKL                                                                            | Dextrose 5%                                                                                                    |                         |                                    |   | be modified by double clicking on it. Y     |
| 5D 500 ml Unibag in Clo                                                                                                    | osed Infusion ( Dextrose 5% )                                                                                                    | Claris Otsuka Pvt Ltd                                                           | Dextrose 5%                                                                                                    |                         |                                    |   | cannot edit description of brands provid    |
| 5D Dextro e 50% (Dex                                                                                                    | trose ) - Shree Krishna                                                                                                    | SKKL                                                                            | Dextrose 50%                                                                                                    |                         |                                    |   |                                             |
| 6-MP 50 ng tablet ( Me                                                                                                    | rcaptopurine )                                                                                                    | Cadila Healthcare                                                               | Mercaptopurine                                                                                                    |                         |                                    |   | DY SGRA.                                    |
| 6-TG Tablet 40 mg (Th                                                                                                    | ioguanine )                                                                                                    | Naprod Life Sciences                                                            | Thioguanine                                                                                                    |                         |                                    |   |                                             |
| 8x Shampio (Ciclopiro)                                                                                                    | (+ Zinc Pyrithione )                                                                                                    | Cipla                                                                           | Ciclopirox + Zinc Pyrithione                                                                                                    |                         |                                    |   |                                             |
| 9PM EYE Drope 5                                                                                                    | 0 mog (ml ( Latanoprost )                                                                                                    | Ciels                                                                           | Latanoprost                                                                                                    |                         |                                    |   | Click close button to return to Mas         |
| A TO Z TOU MI Syrup ( I                                                                                                    | viuivitanins j                                                                                                    | Aikein Laboratories                                                             | wuttvitamins                                                                                                    |                         | Y                                  |   | Table Menu                                  |
| ٢                                                                                                    |                                                                                                    |                                                                                 |                                                                                                    |                         | >                                  |   |                                             |
|                                                                                                    |                                                                                                    |                                                                                 |                                                                                                    |                         |                                    | - |                                             |
| 🔨 1. To a                                                                                                    | dd a new Brand, type the Brand na                                                                                                    | ime, manufacturer, select                                                       | Generic and finally press Save                                                                                                    | button                  |                                    |   |                                             |
| 🛃 2. In the                                                                                                    | e brand name enter drug strength a                                                                                                    | and drug form also as spe                                                       | cified in the format and example                                                                                                    | \$                      |                                    |   |                                             |
| 3. In ca                                                                                                    | se your Generic is not available in                                                                                                    | the drop down, close thi                                                        | s window and add it using mast                                                                                                    | r tables option         |                                    |   |                                             |
| 4. To e                                                                                                    | dit a Brand you added, double click                                                                                                    | k on it, make the correct                                                       | on and press Save button Mou                                                                                                    | cannot edit brands nr   | ovided by SGRH1                    |   |                                             |
| 5 106                                                                                                    | nd a Brand in Tondor database on                                                                                                    | or four observators of Pro                                                      | d name in the Brand Name tout                                                                                                    | how and pross Filter by | utton                              |   |                                             |
| J. 1010                                                                                                    | a a branu in renuer uatabase ent                                                                                                    |                                                                                 |                                                                                                    | oon and press riller b  | atton                              |   |                                             |
|                                                                                                    | ew all Brande available in the Len                                                                                                    | der database, click on st                                                       | iow all button                                                                                                    |                         |                                    |   |                                             |
| 6. To vi                                                                                                    |                                                                                                    |                                                                                 |                                                                                                    |                         |                                    | - |                                             |

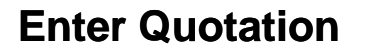

To quote an item you need to fill data in following 3 screens:

- Screen 1 of 3 Choose Brand you want to quote on this screen
- Screen 2 of 3 Specify Cost and MRP of item you are quoting on this screen
- Screen 3 of 3 Enter other details of item you are quoting on this screen

### Screen 1 of 3

### Screen 2 of 3

Screen 3 of 3

| - D                                                                                                    | 🙀 Enter Custalism - Overen a Brand you want its Custa.                                                                                                    | Friter Constation - Specify Cost & MRP of the Nem                                                                                                    |                                                                                                    | - 11 I               | tor Quelation - Review and Save                                                                                                    |                                      | 1945 - 1945 - 1945 - 1945 - 1945 - 1945 - 1945 - 1945 - 1945 - 1945 - 1945 - 1945 - 1945 - 1945 - 1945 - 1945 - |
|----------------------------------------------------------------------------------------------------|----------------------------------------------------------------------------------------------------|----------------------------------------------------------------------------------------------------|----------------------------------------------------------------------------------------------------|----------------------|----------------------------------------------------------------------------------------------------|--------------------------------------|----------------------------------------------------------------------------------------------------|
| Screen 1 of 3                                                                                                    | Choose a Brand you want to Quote                                                                                                    | Specify Cost & MRP of the                                                                                                    | Item Screen 2 of                                                                                                    | 13 🔉 📸               | Review and Save                                                                                                    |                                      | Screen 3 of 3                                                                                                   |
| En the dt                                                                                                    | STEP 1: Ether order a generic name<br>Search unity Dennic  <br>Coulds sould                                                                                                    | Brand CROCIN Kid ng pain seled tablet ( Paran<br>Generic Paranetanal<br>Monatocherer                                                                                                    | HSPA Could                                                                                                    | Braz<br>Gen<br>Man   | d CROCIN 558 ng pain relief tablet ( Paraceta<br>eric Paracetanal<br>Attochurer Vist.                                                                                                    |                                      | HSA Code (MM                                                                                                    |
|                                                                                                    | <ul> <li>A. S. S. M. S. S. S.</li> <li>A. S. S. S. S. S. S. S. S. S. S. S. S. S.</li></ul>                                                                                                    | Drug AVAILABLE IN PACKING<br>Drug Pucking<br>Drug Form Exempt Team                                                                                                    | COST SUMMARY<br>Cast al Index Discourd<br>Discourd Amount                                                                                                    | Drag<br>Drag<br>Drag | j Packing Shie of 18<br>j Form Capade / Tablet<br>j Strength 658 mg<br>OST SUMMARY                                                                                                    |                                      |                                                                                                    |
|                                                                                                    | er mater in brand manie                                                                                                    | Drug Smergiti (King<br>Capsula / Tablet in                                                                                                    | Cert of after Discount without Tae<br>Cert Tar Ansent<br>Cert of after Discount with Tae                                                                                                    |                      | out of Ship of 18 before Discount<br>scout Amand<br>at of Ship of 18 after Discount without Tax                                                                                                    | 15<br>15                             | Free of cost offer/ Scheme                                                                                      |
| 1 mg16A (Bj.mcl eff)                                                                                                    | R30(75/7)/044   joint Outle                                                                                                    | COST OF ITEM                                                                                                    | Cent of Capada / Labets Interne Discound<br>Discound Annual<br>Cent of Capada / Labets after Discound without Tas<br>Cent of Capada / Labets after Discound with Tas<br>Cent of Capada / Labets after Discound with Tas |                      | ot Tax Annual (SST 121)<br>ot of Sign of 10 alter Discourt with Tax<br>ot of Capade / Tablet before Siscourt<br>scenari Annual<br>or of Cauch 11 alter die Discourt without Tax                           | 034<br>514<br>05<br>000              |                                                                                                    |
|                                                                                                    |                                                                                                    | Discount %<br>Tex %                                                                                                    | MRP SUMMARY                                                                                                    |                      | nt Tax Annual (651 121)<br>nt of Capada / Tablet after Discover with Tax                                                                                                    | 1094<br>0.554                        | Remarks                                                                                                    |
| Wou sustained UOM                                                                                                    | ETUP 2 Salect a bread above and slot, as Nard bolto.<br>Bruck Rese<br>Grant Daries<br>Grant Break<br>Daries                                                                                                    | MRP OF ITEM MRP of MRP of Tex %                                                                                                    | MITP Tax Annual<br>MITP of Caprole / Tablet with Tax<br>MITP of Caprole / Tablet with Tax<br>MITP Tax Annual<br>MITP of Caprole / Tablet without Tax                                                                    |                      | RP SUMMARY<br>Pr of Step of 10 with Tax<br>PF of Step of 10 without Tax<br>RP of Step of 10 without Tax<br>RP of Capacity / Tablet with Tax<br>RP of Capacity / Tablet with Tax                           | 20<br>21429<br>17/857<br>2<br>0.2140 |                                                                                                    |
| Tableshapey<br>van Film bulten. Er view all gemeinte, schik en show all bulten.<br>Der bulten, Er view and busch, schich van schiede all die verge Vall Bundt bulten. | Monderine         Cologies           1         1         1         1         1         1         1         1         1         1         1         1         1         1         1         1         1         1         1         1         1         1         1         1         1         1         1         1         1         1         1         1         1         1         1         1         1         1         1         1         1         1         1         1         1         1         1         1         1         1         1         1         1         1         1         1         1         1         1         1         1         1         1         1         1         1         1         1         1         1         1         1         1         1         1         1         1         1         1         1         1         1         1         1         1         1         1         1         1         1         1         1         1         1         1         1         1         1         1         1         1         1         1 | Complete the above torm. All the columns are a     Z. Yow may use the cost coloridate and HBP calo     S. Yong the cost containage and HBP entities yet     H quarted them in approved, purchase order will     S. Cold next to confine | andräng<br>den er Anveland,<br>enteringe defails,<br>as abade with the description, cost and MITP yee have selected/selected.<br>                                                                                       |                      | Por Capsule J Tables without Tax     I. Enter the free of cost office and remarks it needed     2. Check processor cambility, if quoted item in appre     To save the item click on save bottom     costs | 1.787<br>eved, PD will be made with  | The description, cost and MRP you have selected/indexed.                                                        |

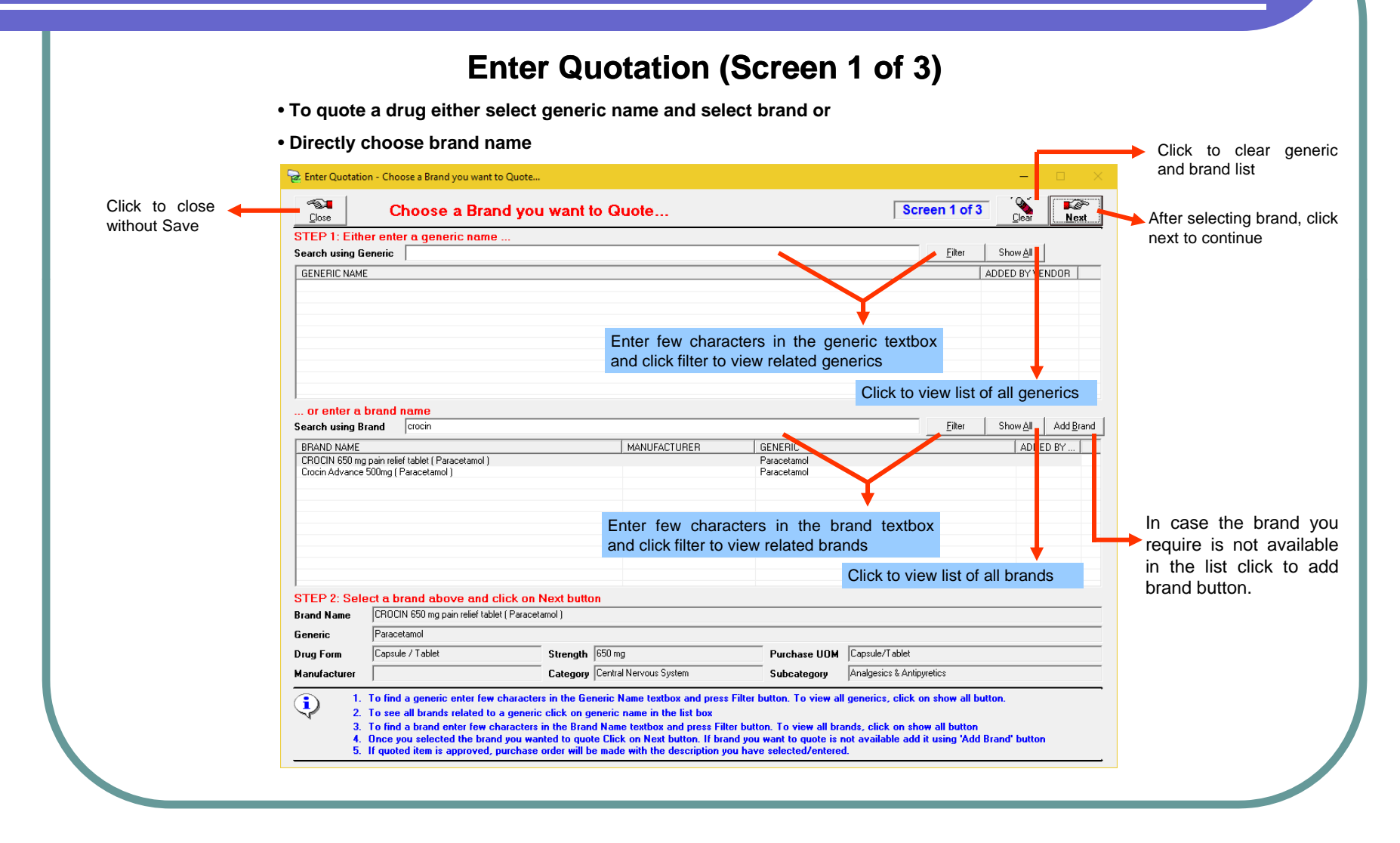

### **Pharmacy Tender Software** (User Manual) Enter Quotation (Screen 2 of 3) • Specify Manufacturer, Drug packing, Form, Strength, Cost and MRP of item you are quoting Click to clear this screen 😼 Enter Quotation - Specify Cost & MRP of the Item... Click back button Clear -**1**50 Screen 2 of 3 for screen 1 of 3 Specify Cost & MRP of the Item ... Next <u>B</u>ack After specifying the CROCIN 650 mg pain relief tablet ( Paracetamol ) Brand Manufacturer, HSN Code, Paracetamol Generic Drug packing, Drug form, Enter manufacturer GSK HSN Code 3004 Manufacturer Drug strength, Cost of of the item item and MRP of item, DRUG AVAILABLE IN PACKING COST SUMMARY click next to continue Cost of Strip of 10 before Discount 5 Drug Packing Strip of 10 0.5 Discount Amount Capsule / Tablet Drug Form 4.5 Cost of Strip of 10 after Discount without Tax Drug Strength 650 mg 0.54 Cost Tax Amount (GST 12%) 5.04 Cost of Strip of 10 after Discount with Tax Capsule / Tablet in Strip of 10 Cost of Capsule / Tablet before Discount 0.5 0.05 Discount Amoun **E** COST OF ITEM Cost of Capsule / Tablet after Discount without Tax 0.45 Cost Tax Amount (GST 12%) 0.054 Cost of Strip of 10 before Discount without Tax Cost of Capsule / Tablet after Discount with Tax 0.504 10 % Discount % Tax % GST 12% ▼ . MRP SUMMARY MRP of Strip of 10 with Tax 20 2.1429 MRP Tax Amount (GST 12%) MRP OF ITEM ...... 17.8571 MRP of Strip of 10 without Tax MRP of Strip of 10 with Tax 20 MRP of Capsule / Tablet with Tax MRP Tax Amount (GST 12%) 0.2143 GST 12% -Tax % MRP of Capsule / Tablet without Tax 1.7857 1. Complete the above form. All the columns are mandatory. 2. You may use the cost calculator and MRP calculator if ne 3. Verify the cost summary and MRP summary after entering details. 4. If guoted item is approved, purchase order will be made with the description, cost and MRP you have selected/entered 5. Click next to continue CAPS NUM INS 03:19 PM 26/07/2017

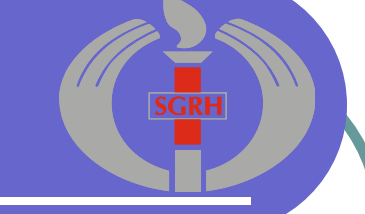

### Enter Quotation (Screen 3 of 3)

• Specify free of cost offer and Remarks of item you are quoting and double check quotation details

| reen 2 of 3 | Back                                                   | Review and Save                                                                                                    |                                                 |                          | Scre                               | en 3 of 3  | screen               |
|-------------|--------------------------------------------------------|----------------------------------------------------------------------------------------------------|-------------------------------------------------|--------------------------|------------------------------------|------------|----------------------|
|             | Brand                                                  | CROCIN 650 mg pain relief tablet                                                                                       |                                                 |                          |                                    |            |                      |
|             | Generic                                                | Paracetamol                                                                                                    |                                                 |                          |                                    |            |                      |
|             | Manufacturer                                           | GSK                                                                                                    |                                                 |                          | HSN Code 3004                      |            |                      |
|             | Drug Packing                                           | Strip of 10                                                                                                    |                                                 |                          |                                    |            |                      |
|             | Drug Form                                              | Capsule / Tablet                                                                                                    |                                                 |                          |                                    |            |                      |
|             | Drug Strength                                          | 650 mg                                                                                                    |                                                 |                          |                                    |            |                      |
|             | COST SUM                                               | IARY                                                                                                    |                                                 |                          |                                    |            |                      |
|             | Cost of Strip of                                       | 10 before Discount                                                                                                    |                                                 | 5    Free of cost        | offer/ Scheme                      |            |                      |
|             | Discount Amour                                         | t                                                                                                    | 0.                                              | 5                        |                                    | ^          |                      |
|             | Cost of Strip of                                       | 10 after Discount without Tax                                                                                          | 4.                                              | 5                        |                                    |            |                      |
|             | Cost Tax Amour                                         | t (GST 12%)                                                                                                    | 0.5                                             | 4                        |                                    |            |                      |
|             | Cost of Strip of                                       | 10 after Discount with Tax                                                                                             | 5.0                                             | 4                        |                                    |            |                      |
|             | Cost of Capsule                                        | / Tablet before Discount                                                                                               | 0.                                              | 5                        |                                    |            |                      |
|             | Discount Amour                                         | t                                                                                                    | 0.0                                             | 5                        |                                    | ×          |                      |
|             | Cost of Capsule                                        | / Tablet after Discount without Tax                                                                                    | 0.4                                             | 5 Domorko                |                                    |            |                      |
|             | Cost Tax Amour                                         | t (GST 12%)                                                                                                    | 0.05                                            |                          |                                    |            |                      |
|             | Cost of Capsule / Tablet after Discount with Tax 0.504 |                                                                                                    |                                                 |                          |                                    |            |                      |
|             | MRP SUMM                                               | ARY                                                                                                    |                                                 |                          |                                    |            |                      |
|             | MRP of Strip of                                        | 10 with Tax                                                                                                    | 2                                               | o III                    |                                    |            |                      |
|             | MRP Tax Amou                                           | nt (GST 12%)                                                                                                    | 2.142                                           | 9                        |                                    |            |                      |
|             | MRP of Strip of                                        | 10 without Tax                                                                                                    | 17.857                                          | 1                        |                                    |            |                      |
|             | MRP of Capsule                                         | / Tablet with Tax                                                                                                    |                                                 | 2                        |                                    |            | When you are sur     |
|             | MRP Tax Amou                                           | nt (GST 12%)                                                                                                    | 0.214                                           | 3                        |                                    |            | that the information |
|             | MRP of Capsule                                         | / Tablet without Tax                                                                                                   | 1.785                                           | 7                        |                                    | v          | you have entered     |
|             | 1. En<br>2. Ch<br>3. To                                | ter the free of cost offer and remarks<br>eck your quote carefully, if quoted it<br>save the item click on save button | ; if needed.<br>em is approved, PO will be made | with the description, co | st and MRP you have selected/enter | ed. Save   | button for submittin |
|             |                                                        |                                                                                                    |                                                 | 1110                     | 00.00 PU                           | 0010310013 |                      |

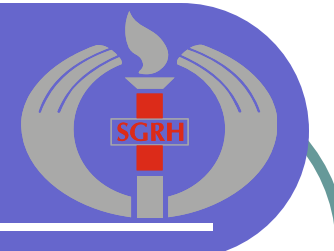

### View, Edit, Print or Export all Quoted Items Click to Export all quoted items as a web page. -List of Quoted Drugs Print Export (Html) <u>E</u>dit <u>D</u>elete Use this option ONLY if you are not able to print <u>Close</u> using print button MANUFACT... GENERIC SNO BRAND PACKING FORM RATIO STRENGTH COST BE DISC... VA MRP W/O Click to Print all quoted item for submission to SGRH Click to delete selected item. Record once deleted cannot be retrieved. Do not delete any item after printing/exporting final Price Bid Click to edit selected item. Do not edit any item after printing/exporting final Price Bid Click close button to return to Main Menu 1. To modify a quoted item select it in the list and click on Edit butto 2. To print quoted items click on Print button. In case you face pro tion, click on Export (Html) button and print HTML file $(\mathbf{i})$ em in printing quota Do not copy HTML file in CD. Refer Data Su nacy Tender Da ual for Copying Pl ase in CD for Su 4. To delete an item select it in the list and click on Delete button. Reco rd once del eved. Do not delete any item after printing final Price Bid. ted cannot be rel CAPS NUM INS 03:21 PM 26/07/2017

| Enter Password to                                                                                                  | change Master Data                                                           | Unlock                                                         |               |                                                             |
|----------------------------------------------------------------------------------------------------|------------------------------------------------------------------------------|----------------------------------------------------------------|---------------|-------------------------------------------------------------|
| <u>G</u> eneric Master                                                                                             | Allows to view / se                                                          | earch / add Generics                                           | ٦             | Conorio Mostor, Drug Form                                   |
| Drug <u>F</u> orm Master                                                                                           | Allows to view / se                                                          | earch / add Drug Forms                                         |               | Strength Master and Drug Form<br>Master are locked. You can |
| <u>S</u> trength Master                                                                                            | Allows to view / se                                                          | earch / add Drug Strength Master                               |               | or modify these details. In ca<br>want to add any of them   |
| Drug Packing (Unit of Measurer                                                                                     | ent] Allows to view / se                                                     | earch / add Drug Packing                                       |               | contact tender helpline nun                                 |
| <u>B</u> rand Master                                                                                               | Allows to view                                                               | / search / add Brands                                          | $\rightarrow$ | In case a brand that you v                                  |
| <b>™≣</b><br><u>C</u> lose                                                                                         | Return to Previous                                                           | Screen                                                         |               | brand master to add.                                        |
| <ul> <li>1. You can add data in in our tables</li> <li>2. In case you want to a contact tender helpline</li> </ul> | bove code tables in case requ<br>dd new generic, drug form, stra<br>numbers. | iired information is not avail<br>ength or drug packing, plea: | able<br>se    |                                                             |
|                                                                                                    |                                                                              |                                                                |               |                                                             |

| Core         Generic           Generic         C           Name         France           E         France           CODE         -           2         -           3         -           4         -           5         -           6         -           7         -           8         -           9         -           10         -           11         -           12         -           13         -           14         -           5         -           6         -           7         -           8         -           9         -           10         -           113         -           14         -           15         -           16         -           17         -           22         -           23         -           24         -           25         -           26         - |                                                                                                    | Generic Master                                                                         | you want to add a new Generic,<br>please contact tender helpline                                  |
|----------------------------------------------------------------------------------------------------|----------------------------------------------------------------------------------------------------|----------------------------------------------------------------------------------------|---------------------------------------------------------------------------------------------------|
| Gener C Name Fig. e.<br>e.<br>CODE<br>2<br>3<br>4<br>5<br>6<br>6<br>6<br>7<br>7<br>8<br>9<br>9<br>10<br>11<br>12<br>13<br>14<br>15<br>16<br>17<br>18<br>19<br>20<br>21<br>13<br>14<br>15<br>16<br>17<br>18<br>19<br>20<br>21<br>22<br>23<br>24<br>25<br>26<br>27                                                                                                    | Generics                                                                                                    | <u>F</u> ilter Sho                                                                     | numbers.                                                                                          |
| Fr           e.           e.           f.           e.           e.           e.           e.           e.           e.           e.           e.           e.           e.           e.           e.           e.           e.           e.           e.           e.           e.           e.           e.           e.                                                                                                    | 9                                                                                                    | 2                                                                                      | Bave In case the generic you want to quote is n                                                   |
| CODE 2 3 4 5 6 7 8 9 10 11 12 13 14 15 16 17 18 19 20 21 22 23 24 25 26 27 1. To find                                                                                                    | Format → Generic Name 1 + Generic Name 2<br>e.g. 1: Azithromycin<br>e.g. 2: Glimepiride + Metformin                                                                                                    |                                                                                        | available in our list, enter generic name in the textbox and click save button to add new generic |
| 2<br>3<br>4<br>5<br>6<br>7<br>8<br>9<br>10<br>11<br>12<br>13<br>14<br>15<br>16<br>17<br>18<br>19<br>20<br>21<br>22<br>23<br>24<br>25<br>26<br>27<br>1. To find                                                                                                    | GENERIC NAME                                                                                                    | ADDED BY VENE                                                                          | OB ^                                                                                              |
| 2<br>3<br>4<br>5<br>6<br>7<br>8<br>9<br>10<br>11<br>12<br>13<br>14<br>15<br>16<br>17<br>18<br>19<br>20<br>21<br>22<br>23<br>24<br>25<br>26<br>7<br>1. To find                                                                                                    | 17 Beta Estradiol                                                                                                    |                                                                                        |                                                                                                   |
| 4<br>5<br>6<br>7<br>8<br>9<br>10<br>11<br>12<br>13<br>14<br>15<br>15<br>16<br>17<br>18<br>19<br>20<br>21<br>22<br>23<br>24<br>25<br>26<br>27                                                                                                    | 5-Eluorouracil                                                                                                    |                                                                                        |                                                                                                   |
| 5<br>6<br>7<br>8<br>9<br>10<br>11<br>12<br>13<br>14<br>15<br>16<br>17<br>18<br>19<br>20<br>21<br>22<br>23<br>24<br>25<br>26<br>27<br>1. To find                                                                                                    | Abacavir                                                                                                    |                                                                                        |                                                                                                   |
| 6<br>7<br>8<br>9<br>10<br>11<br>12<br>13<br>14<br>15<br>16<br>17<br>18<br>19<br>20<br>21<br>22<br>23<br>24<br>25<br>26<br>27<br>1. To find                                                                                                    | Abatacept                                                                                                    |                                                                                        |                                                                                                   |
| 7<br>8<br>9<br>10<br>11<br>12<br>13<br>14<br>15<br>16<br>17<br>18<br>19<br>20<br>21<br>22<br>23<br>24<br>25<br>26<br>27<br>1. To find                                                                                                    | Abciximab                                                                                                    |                                                                                        | To apply a filter and app aply calested generic                                                   |
| 8<br>9<br>10<br>11<br>12<br>13<br>14<br>15<br>16<br>17<br>18<br>19<br>20<br>21<br>22<br>23<br>24<br>25<br>26<br>27<br><b>1. To find</b>                                                                                                    | Abiraterone Acetate                                                                                                    |                                                                                        |                                                                                                   |
| 9<br>10<br>11<br>12<br>13<br>14<br>15<br>16<br>17<br>18<br>19<br>20<br>21<br>22<br>23<br>24<br>25<br>26<br>27<br>1. To find                                                                                                    | Acamprosate                                                                                                    |                                                                                        | enter a few characters in the textbox and cli                                                     |
| 10<br>11<br>12<br>13<br>14<br>15<br>16<br>17<br>18<br>19<br>20<br>21<br>22<br>23<br>24<br>25<br>26<br>27<br>1. To find                                                                                                    | Acarbose                                                                                                    |                                                                                        | filter to view matching generics                                                                  |
| 11<br>12<br>13<br>14<br>15<br>16<br>17<br>18<br>20<br>21<br>22<br>23<br>24<br>25<br>26<br>27<br>1. To find                                                                                                    | Acarbose + Metformin                                                                                                    |                                                                                        | inter to their inclusion of generico                                                              |
| 12<br>13<br>14<br>15<br>16<br>17<br>18<br>19<br>20<br>21<br>22<br>23<br>24<br>25<br>26<br>27<br>1. To find                                                                                                    | Acebrofylline + Acetylcysteine                                                                                                    |                                                                                        |                                                                                                   |
| 13<br>14<br>15<br>16<br>17<br>18<br>19<br>20<br>21<br>22<br>23<br>24<br>25<br>26<br>27<br>1. To find                                                                                                    | Acebrofylline + Terbutaline + Guaiphenesin                                                                                                    |                                                                                        |                                                                                                   |
| 14<br>15<br>16<br>17<br>18<br>20<br>21<br>22<br>23<br>24<br>25<br>26<br>27<br>1. To find                                                                                                    | Acebrophylline                                                                                                    |                                                                                        |                                                                                                   |
| 15<br>16<br>17<br>18<br>19<br>20<br>21<br>22<br>23<br>24<br>25<br>26<br>27<br>1. To find                                                                                                    | Aceclofenac                                                                                                    |                                                                                        |                                                                                                   |
| 16<br>17<br>18<br>19<br>20<br>21<br>22<br>23<br>24<br>25<br>26<br>27                                                                                                    | Aceclofenac + Drotaverine                                                                                                    |                                                                                        |                                                                                                   |
| 17<br>18<br>19<br>20<br>21<br>22<br>23<br>24<br>25<br>26<br>27<br>1. To find                                                                                                    | Aceclofenac + Paracetamol                                                                                                    |                                                                                        |                                                                                                   |
| 18<br>19<br>20<br>21<br>22<br>23<br>24<br>25<br>26<br>27                                                                                                    | Aceclofenac + Paracetamol + Chloroxazone                                                                                                    |                                                                                        |                                                                                                   |
| 19<br>20<br>21<br>22<br>23<br>24<br>25<br>26<br>27<br>1. To find                                                                                                    | Aceclofenac + Paracetamol + Rabeprazole                                                                                                    |                                                                                        | In case a generic has been added by you you                                                       |
| 20<br>21<br>22<br>23<br>24<br>25<br>26<br>27<br>1. To find                                                                                                    | Aceclofenac + Paracetamol + Serratiopeptidase                                                                                                    |                                                                                        | ann madify it by double aliaking an it Make 4                                                     |
| 21<br>22<br>23<br>24<br>25<br>26<br>27<br>1. To find                                                                                                    | Aceclofenac + Paracetamol + Tizanidine                                                                                                    |                                                                                        | can modify it by double clicking on it. Make t                                                    |
| 22<br>23<br>24<br>25<br>26<br>27<br>1. To find                                                                                                    | Aceclofenac + Paracetamol + Tramadol                                                                                                    |                                                                                        | changes and click Save button to update.                                                          |
| 23<br>24<br>25<br>26<br>27<br>1. To find                                                                                                    | Aceclofenac + Rabeprazole                                                                                                    |                                                                                        |                                                                                                   |
| 24<br>25<br>26<br>27<br>1. To find                                                                                                    | Aceclofenac + Thiocolchicoside                                                                                                    |                                                                                        |                                                                                                   |
| 25<br>26<br>27<br><b>1. To find</b>                                                                                                    | Acenocoumarol                                                                                                    |                                                                                        |                                                                                                   |
| 26<br>27<br>1. To find                                                                                                    | Acetazolamide                                                                                                    |                                                                                        | Click close button to return to Master Ta                                                         |
| 1. To find                                                                                                    |                                                                                                    |                                                                                        | Monu                                                                                              |
| 1. To find                                                                                                    | Acetyicysteine + Hyridoxamine                                                                                                    |                                                                                        | Wenu                                                                                              |
| 3. To add                                                                                                    | Acetylc - camune<br>Acetylcysteine + Pyridoxamine<br>o find a generic enter few characters of generic name in the G<br>o view all generics again, click on show all button<br>o add a new generic to the table type the generic name in the | eric Name textbox and press Filter button<br>eneric Name textbox and press Save button | Menu                                                                                              |
| 4. To edit                                                                                                    | o edit newly added generic double click on it, make the correc                                                                                                    | n in the Generic Name textbox and press Save                                           |                                                                                                   |
| CAPS                                                                                                    | NUM                                                                                                    | 03:29 PM 26/                                                                           | 207/2017                                                                                          |

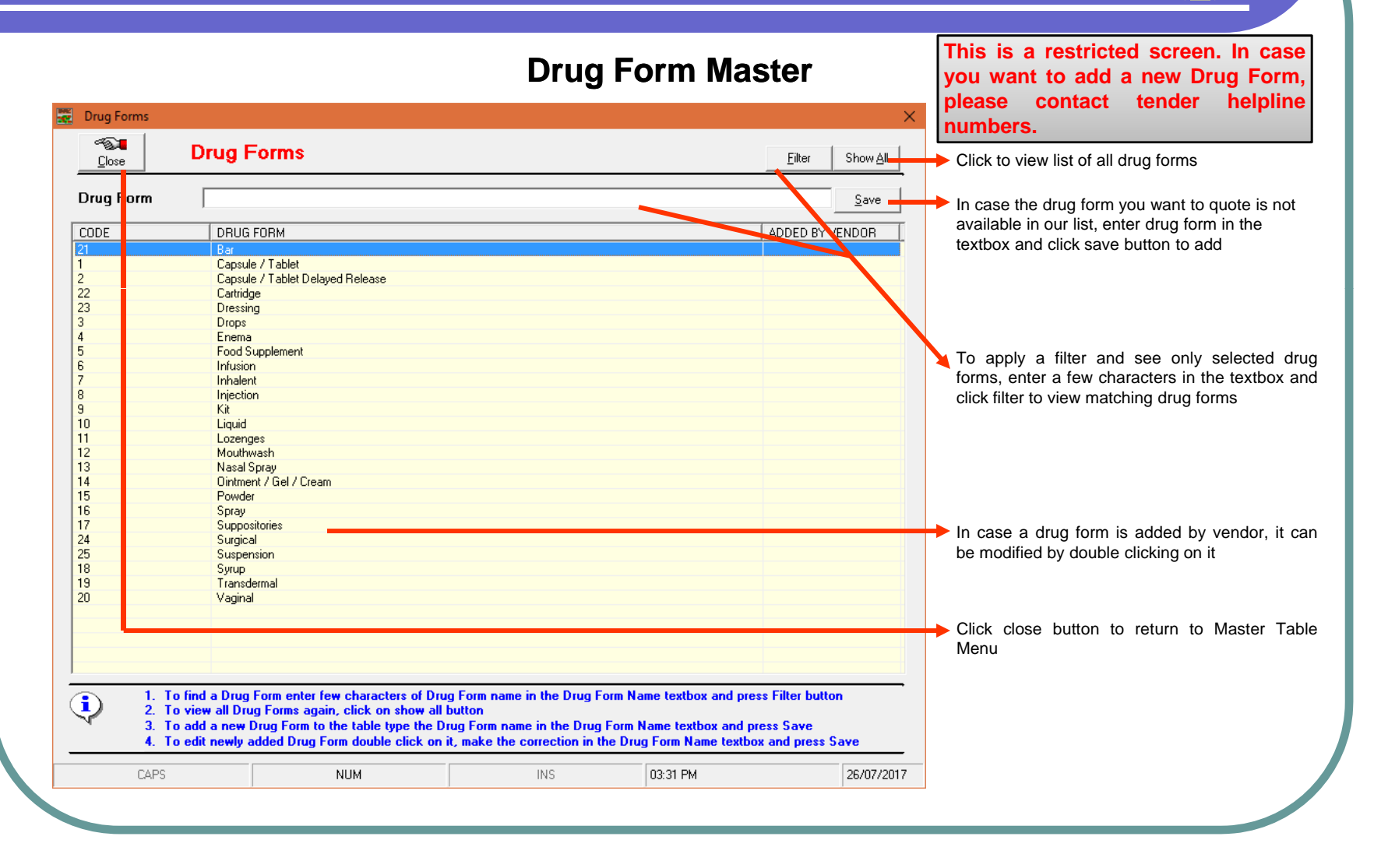

|                    |                                                                                                    | Save                                                                                                    |                                                                                                    |
|--------------------|----------------------------------------------------------------------------------------------------|----------------------------------------------------------------------------------------------------|----------------------------------------------------------------------------------------------------|
|                    |                                                                                                    | <u>S</u> ave                                                                                                    |                                                                                                    |
| CTDENCTU           |                                                                                                    |                                                                                                    | In case the drug strength you want to guote is                                                                                                    |
| I SINENGIN         |                                                                                                    | ADDED BY VENDOR                                                                                                    | not available in our list, enter drug strength in                                                                                                    |
| - Not applicable - |                                                                                                    |                                                                                                    | the textbox and click save button to add                                                                                                    |
| 0.0005%            |                                                                                                    |                                                                                                    |                                                                                                    |
| 0.004%             |                                                                                                    |                                                                                                    |                                                                                                    |
| 0.005%             |                                                                                                    |                                                                                                    |                                                                                                    |
| 0.01               |                                                                                                    |                                                                                                    |                                                                                                    |
| 0.01%              |                                                                                                    |                                                                                                    |                                                                                                    |
| 0.01%              |                                                                                                    |                                                                                                    |                                                                                                    |
| 0.0120%            |                                                                                                    |                                                                                                    | To apply a filter and see only selected of                                                                                                    |
| 0.025 + 1 % + 0.1% |                                                                                                    |                                                                                                    | strength enter a few characters in the text                                                                                                    |
| 0.025 + 1 % + 0.5% |                                                                                                    |                                                                                                    | - Suchgui, enter a rew characters in the text                                                                                                    |
| 0.025 mg           |                                                                                                    |                                                                                                    | and click filter to view matching drug strength                                                                                                    |
| 0.025%             |                                                                                                    |                                                                                                    |                                                                                                    |
| 0.025% + 1%        |                                                                                                    |                                                                                                    |                                                                                                    |
| 0.03%              |                                                                                                    |                                                                                                    |                                                                                                    |
| 0.037 mg           |                                                                                                    |                                                                                                    |                                                                                                    |
| 0.04%              |                                                                                                    |                                                                                                    |                                                                                                    |
| 0.0+% + 1%         |                                                                                                    |                                                                                                    |                                                                                                    |
| 0.05%              |                                                                                                    |                                                                                                    | <b>.</b>                                                                                                    |
| 0.05% + 6.00%      |                                                                                                    |                                                                                                    | In case a drug strength is added by vendo                                                                                                    |
| 0.06%              |                                                                                                    |                                                                                                    | can be modified by double clicking on it                                                                                                    |
| 0.075%             |                                                                                                    |                                                                                                    | , 0                                                                                                    |
| 0.08%              |                                                                                                    |                                                                                                    |                                                                                                    |
| 0.1 mg             |                                                                                                    |                                                                                                    |                                                                                                    |
| 0.1%               |                                                                                                    |                                                                                                    | Click close button to return to Master T                                                                                                    |
| 0.12%<br>0.125 mg  |                                                                                                    |                                                                                                    |                                                                                                    |
| 0.120 mg           |                                                                                                    |                                                                                                    | Menu                                                                                                    |
|                    |                                                                                                    |                                                                                                    |                                                                                                    |
|                    | 0.000%<br>0.004%<br>0.005%<br>0.005% + 2%<br>0.01 mg<br>0.01%<br>0.0125%<br>0.025 + 1% + 0.1%<br>0.025 mg<br>0.025%<br>0.025%<br>0.0 | 0.000%<br>0.005%<br>0.005%<br>0.005% + 2%<br>0.01 mg<br>0.01%<br>0.0125%<br>0.02%<br>0.025 + 1% + 0.1%<br>0.025 mg<br>0.025 mg<br>0.025%<br>0.025%<br>0. | 0.000%<br>0.005%<br>0.005%<br>0.005%<br>0.005%<br>0.01mg<br>0.01%<br>0.012%<br>0.02%<br>0.02%<br>0.025 +1% + 0.1%<br>0.025 +1% + 0.1%<br>0.025 mg<br>0.025%<br>0.025%<br>0.0 |

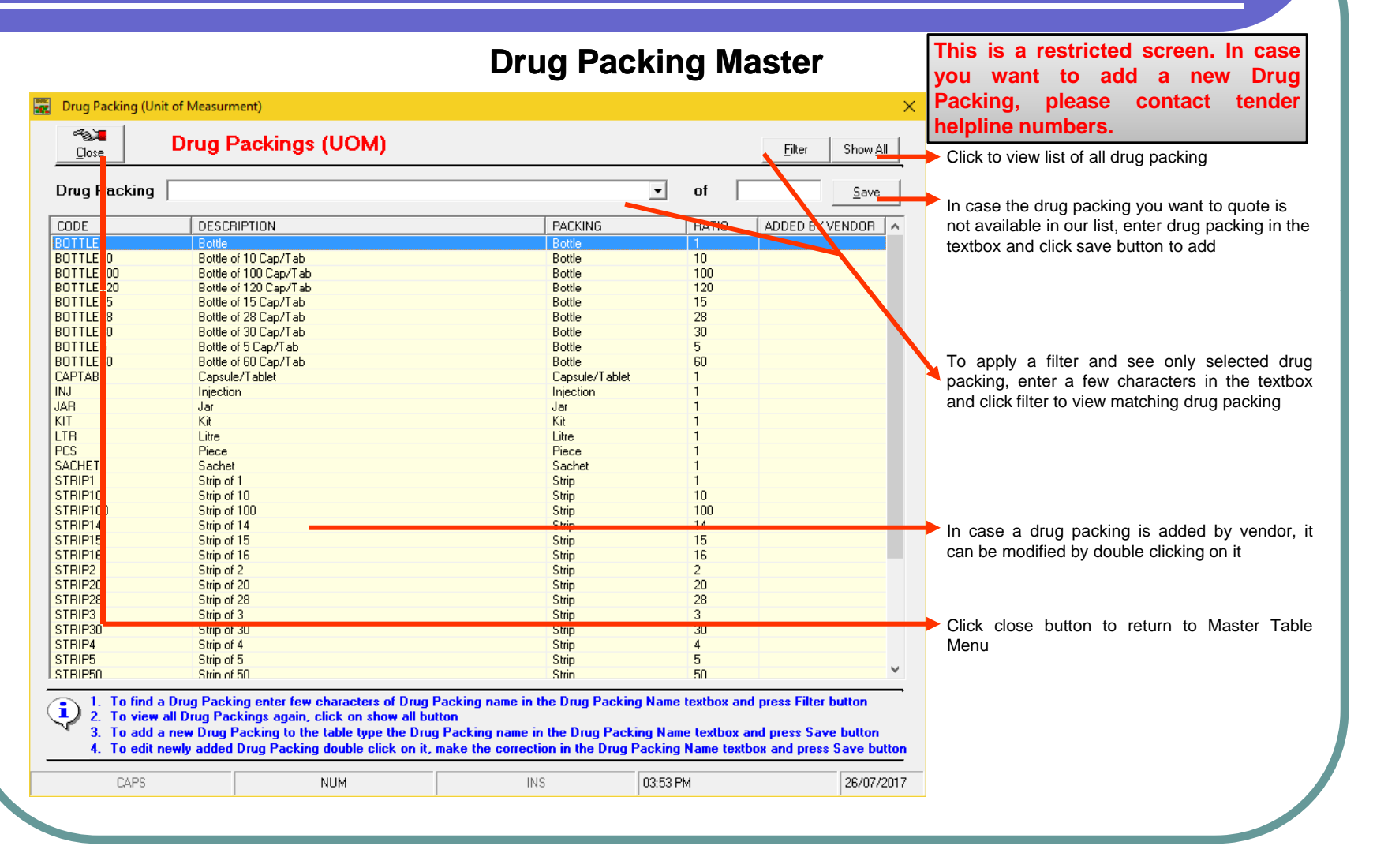

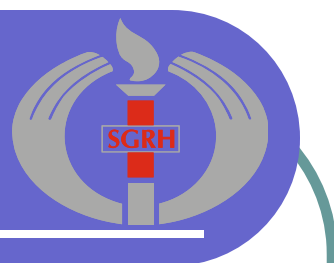

### **Helpline Numbers**

In case you face any problem using the Pharmacy Tender Software provided by Sir Ganga Ram Hospital, Ring any of these helpline numbers Monday – Saturday during working hours (10am to 4pm).

- 011 42251987
- 011 42251990